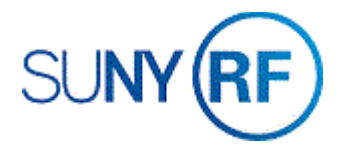

### Move Cash Receipts

Use these instructions to:

- Move and adjust cash receipts on an award invoice, move a cash receipt that is not currently posted to an award invoice.
- Process a carry forward.
- Correct a posting error.

**Note:** Cash receipts cannot be moved once an award has been closed.

#### Prerequisites

- You must have one of the following responsibilities to move and adjust cash receipts:
  - o ORG CR-Specialist
  - ORG Central Office CR-Specialist
  - o ORG CR Transfer
- The cash receipt must be in the business application.
- You must know the cash receipt number.
- If you are processing a carry forward of funds, you must know the invoice number of the award that the cash receipt is being moved to.

#### To move and adjust cash receipts:

1. Navigate to **Receipts > Receipts** to open the **Receipts** form.

|             |                                        |                                                                                                   | Balances<br>Unidentified                                                                        |                                                                                                    |
|-------------|----------------------------------------|---------------------------------------------------------------------------------------------------|-------------------------------------------------------------------------------------------------|----------------------------------------------------------------------------------------------------|
|             |                                        | 09-JUL-2019                                                                                       | Applied                                                                                         |                                                                                                    |
|             | GL Date                                |                                                                                                   | On Account                                                                                      |                                                                                                    |
| OSD Caradad | Maturity Date                          | 09-JUL-2019                                                                                       | Unapplied                                                                                       |                                                                                                    |
| Standard    | Functional Amount                      | L                                                                                                 | Cash Claims                                                                                     |                                                                                                    |
|             |                                        | [_]                                                                                               | Prepayments                                                                                     |                                                                                                    |
|             |                                        |                                                                                                   |                                                                                                 |                                                                                                    |
|             | Earned Discounts<br>Unearned Discounts |                                                                                                   | Customer Bank Name Account                                                                      |                                                                                                    |
|             | Dank Unarges                           |                                                                                                   | Remittance Bank                                                                                 |                                                                                                    |
|             |                                        |                                                                                                   | Name                                                                                            |                                                                                                    |
|             |                                        |                                                                                                   | Branch                                                                                          |                                                                                                    |
|             |                                        |                                                                                                   | Account                                                                                         |                                                                                                    |
|             |                                        | Comments                                                                                          |                                                                                                 |                                                                                                    |
|             | USD Standard                           | Receipt Date<br>GL Date<br>Maturity Date<br>Functional Amount<br>Earned Discounts<br>Bank Charges | Receipt Date 09-JUL-2019<br>CL Date 09-JUL-2019<br>Standard O9-JUL-2019<br>Functional Amount [] | Balances       Unidentified         GL Date       O9-JUL-2019         GL Date       On Account         Standard       Functional Amount         I       I         Earned Discounts       I         Bank Charges       Castomer Bank         Bank Charges       Remittance Bank         Bank Charges       Comments |

- 2. Click **View > Find**.
- 3. Enter the Receipt Number on the Find Receipts form.

| Receipt Numbers  | 00431799                              | - |            |        |  |
|------------------|---------------------------------------|---|------------|--------|--|
| Receipt Dates    |                                       | - |            |        |  |
| GL Dates         |                                       | - | Remittance |        |  |
| Postmark Dates   |                                       | - | Bank       |        |  |
| Maturity Dates   |                                       | - | Branch     |        |  |
| Document Numbers |                                       | - | Account    |        |  |
| Amounts          |                                       | - | Batch      |        |  |
| Currency         |                                       |   | Method     |        |  |
| State            |                                       | Ŧ | Customer   |        |  |
| Receipt Batch    |                                       |   |            | Vama   |  |
| Payment Method   |                                       |   | Nh         | vanie  |  |
| Status           |                                       | * |            | sation |  |
| Туре             |                                       | * | Taxpa      | vor ID |  |
| Activity         |                                       |   | Collector  | Vama   |  |
| Bills Receivable | · · · · · · · · · · · · · · · · · · · |   | Collector  | vame   |  |
| At Risk          | -                                     |   |            |        |  |

4. Click **Find** to open the **Receipts** form.

| in More letail letantify By Trans Number Number 1961 Location 3644 Taxpayer ID Reference Postmark Date | eceipt<br>Receipt Metho<br>Receipt Numbe<br>Receipt Amoun<br>Receipt Typ<br>Stat                  | d Check -Key Bank<br>r 00431799<br>USD 54,074.75<br>e Cleared | Receipt Date<br>GL Date<br>Maturity Date<br>Functional Amount | 31-OCT-2018<br>31-OCT-2018<br>31-OCT-2018<br>54,074.75<br>[80] | Balances<br>Unidentified<br>On Account<br>Unapplied<br>Cash Claims<br>Prepayments | 0.00<br>54,074.75<br>0.00<br>0.00<br>0.00<br>0.00  |
|----------------------------------------------------------------------------------------------------|---------------------------------------------------------------------------------------------------|---------------------------------------------------------------|---------------------------------------------------------------|----------------------------------------------------------------|-----------------------------------------------------------------------------------|----------------------------------------------------|
| Reference Comments Request ID 26846258D                                                                | an More<br>Detail<br>Identify By<br>Trans Number<br>Customer<br>Number<br>Location<br>Taxpayer ID | Saint Josephs Hospital Hea<br>1961<br>3544                    | Earned Discounts<br>Unearned Discounts<br>Bank Charges        | 0.00                                                           | Customer Bank<br>Name<br>Account<br>Remittance Bank<br>Name<br>Branch<br>Account  | Key Bank, N.A.<br>Key Bank Albany NY<br>0010970107 |
|                                                                                                    | Reference<br>Postmark Date                                                                        |                                                               |                                                               | Comments                                                       | Request ID 26846258D                                                              |                                                    |

**Note**: When **multiple receipts** share the same receipt number the **Receipts Summary Screen** will display, **scroll** to find the cash receipt and click in the **Receipt Number** field to select it. Click **Open** to open the **Receipts** form. 5. Click **Apply** to open the **Applications** form.

| plicatio | ons - 004 | 431799 - ORG CR-S | pecialist | @ TRAINX - 09   | IUL-2019      |      |                |                |      |      |      |      |      |    |    |   |
|----------|-----------|-------------------|-----------|-----------------|---------------|------|----------------|----------------|------|------|------|------|------|----|----|---|
|          |           | Customer Name     | Saint .   | Josephs Hospita | l Health Cent |      |                | Unapplied      |      |      |      |      | 0.00 |    |    |   |
|          |           | Customer Number   | 1961      | 1961            |               |      | On Account 0.0 |                |      |      |      |      | 0.00 |    |    |   |
|          | /         | Location          | 3544      |                 |               |      |                | Cash Claims 🗍  |      |      |      |      | 0.00 |    |    |   |
|          |           | Receipt Amount    | USD       | USD 54,074.75   |               |      | Prepayments 0  |                |      |      |      |      | 0.00 |    |    |   |
| _/       |           |                   |           |                 |               |      | Exchan         | ge Gain/Loss   |      |      |      |      | 0.00 |    |    |   |
| olicatio | ons       |                   |           |                 |               |      |                |                |      |      |      |      |      |    |    | ~ |
| Fece     | ipt Appl  | lications Default |           |                 |               |      |                |                |      |      |      |      |      |    |    |   |
| y s      | aved      | Apply To          | Am        | ount Applied    | Balance Due   |      | Customer I     | Purchase Order | Appl | Disc | GL [ | Allo | Cros | Re | [] |   |
|          | •         | 1840537           |           | 54,074.75       |               | 0.00 | 1961           | 80987          | 31-C | 0.00 | 31-C | 54,0 |      |    |    |   |
|          |           |                   |           |                 |               |      |                |                |      |      |      |      |      |    |    |   |
|          |           |                   |           |                 |               |      |                |                |      |      |      |      |      |    |    |   |

- 6. Uncheck the **Apply** check box.
- 7. Click **File > Save** to save your changes.

| Applications - 00431799 - ORG CR-S |                      |                |            |                |           |                 |        | _ 🗆 ×               |
|------------------------------------|----------------------|----------------|------------|----------------|-----------|-----------------|--------|---------------------|
|                                    |                      |                |            |                |           |                 |        |                     |
| Customer Name                      | Saint Josephs Hospit | al Health Cent |            | Unapplied      | 54,074.75 |                 |        |                     |
| Customer Number                    | 1961                 |                |            | On Account     |           |                 |        |                     |
| Location                           | 3544                 |                | C          | Cash Claims 🗌  |           | 0.00            |        |                     |
| Receipt Amount                     | USD                  | 54,074.75      | P          | 'repayments    |           | 0.00            |        |                     |
|                                    |                      |                | Exchang    | e Gain/Loss    |           | 0.00            |        |                     |
| Applications                       |                      |                |            |                |           |                 |        | <ul><li>✓</li></ul> |
| Receipt Applications Default       |                      |                |            |                |           |                 |        |                     |
| Apply Saved Apply To               | Amount Applied       | Balance Due    | Customer I | Purchase Order | Appl Disc | GL [ Alloc Cros | Re [ ] |                     |
|                                    |                      |                | 1961       |                |           |                 |        | <b></b>             |
|                                    |                      | ]              |            |                |           |                 |        |                     |
|                                    |                      |                |            |                |           |                 |        |                     |

- 8. Click the **"X"** at the top right-hand corner of the Applications form to close out of this screen.
- 9. Click the **Apply** button to re-open the Applications form.

Note: Perform this step only if the Cash is being applied to a new customer,

• Enter the new customer number or select from the list of values in the Customer Number column before entering the invoice number.

| <mark>O</mark> Applica | ations - 0043 | 31799 - ORG CR-Sj  | pecialist @ | ) TRAINX - 09-             | JUL-2019       |                               |                     |                                    |    |   |
|------------------------|---------------|--------------------|-------------|----------------------------|----------------|-------------------------------|---------------------|------------------------------------|----|---|
|                        |               | Customer Name      | Saint Jos   | sephs Hospit               | al Health Cent |                               | Unannlied           | 54 074 75                          |    |   |
|                        | 0             | `ustomer Number    | 1961        |                            |                |                               | On Account          | 0.00                               |    |   |
|                        | Loostion 3544 |                    |             |                            | Cash Claims    | 0.00                          |                     |                                    |    |   |
|                        |               | Boogint Amount USD |             | 54 074 75                  |                | Prenavmente                   | 0.00                |                                    |    |   |
|                        |               | Necelpt Amount     |             |                            | 04,014.10      | Evolu                         | ngo Goin/Loos       | 0.00                               |    |   |
| Annlic                 | ations        |                    |             |                            |                | LXCIA                         | inge Gam/Loss       | 0.00                               |    | ~ |
| Re Re                  | ceipt Appli   | cations Default    |             |                            |                |                               |                     |                                    |    | _ |
| Apply                  | Saved         | Apply To           | Amou        | Amount Applied Balance Due |                |                               | r I Purchase Orde   | r Appl Disc GL [ Allor Cros Re [ ] |    |   |
|                        |               |                    |             |                            |                |                               |                     |                                    |    |   |
|                        |               |                    |             |                            |                |                               |                     |                                    |    |   |
| No -                   |               |                    |             | Customers                  |                |                               |                     |                                    | ×  |   |
| No -                   |               |                    |             |                            |                |                               |                     |                                    |    |   |
| X <sub>D</sub>         |               |                    |             | Find 1961                  | %              |                               |                     |                                    |    |   |
| No -                   |               |                    |             | Number                     |                | Name                          |                     | Account Description                | Та |   |
| H_                     |               |                    |             | 1961                       |                | Saint Josephs Ho              | spital Health Cente | er                                 |    |   |
| Nn -                   |               |                    |             | 19610                      |                | NRG Oncology Fo               | undation Inc        |                                    |    |   |
| Hn I                   |               |                    |             | 19611                      |                | NextCorps<br>Save The Childre | a Federation Inc    |                                    |    |   |
| Kn                     |               |                    |             | 19616                      |                | World Monument                | Fund                |                                    |    |   |
| K                      |               |                    |             | 19617                      |                | Center for Proble             | n Oriented Policing |                                    |    |   |
| N -                    |               |                    |             | 19618                      |                | Duquesne Univer               | sity                |                                    |    |   |

# 10. Enter the invoice number the **Apply To** field or select from the list of values.

| O Applic | ations - 0043 | 1799 - ORG CR-Sp | ecialist @ TRAINX - 09-J | IUL-2019      |             |                |                |        |     |        |      |        |  | - | . 🗆 🗙 |
|----------|---------------|------------------|--------------------------|---------------|-------------|----------------|----------------|--------|-----|--------|------|--------|--|---|-------|
|          |               |                  |                          |               |             |                |                |        |     |        |      |        |  |   |       |
|          |               | Customer Name    | Saint Josephs Hospita    | I Health Cent |             | Unapplied      |                |        | 54  | ,074   | .75  |        |  |   |       |
|          | Ci            | ustomer Number   | 1961                     | ]             |             | On Account     | unt 0.0        |        |     |        |      |        |  |   |       |
|          |               | Location         | 3544                     |               |             | Cash Claims    | ash Claims 0.0 |        |     |        |      |        |  |   |       |
|          |               | Receipt Amount   | USD                      | 54,074.75     | Prepayments |                |                |        | 0   | ).00   |      |        |  |   |       |
|          |               |                  |                          |               | Exchan      | ge Gain/Loss   |                |        |     | 0      | 00   |        |  |   |       |
| - Applic | ations        |                  |                          |               |             |                |                |        |     |        |      |        |  | ~ |       |
| 🛛 💋 Re   | eceipt Applic | ations Default   |                          |               |             |                |                |        |     |        |      |        |  |   |       |
| Apply    | Saved         | Apply To         | Amount Applied           | Balance Due   | Customer I  | Purchase Order | Appl [         | Disc G |     | lloc ( | Cros | Re [ ] |  |   |       |
|          |               | 1840537          |                          | 54,074.75     | 1961        | 80987          |                | 0      | 1-J |        |      |        |  |   |       |
|          |               |                  |                          |               |             |                |                |        |     |        |      |        |  |   |       |

# 11. Press Tab.

**Note:** The **Amount Applied** field will automatically populate with the balance due on the invoice up to the amount of the cash receipt, and the **Apply** box will automatically be checked.

# 12. Review the Amount Applied field for the amount of the receipt to apply to the invoice.

- 13. Perform one of the following:
  - If the cash receipt has a remaining unapplied balance and you need to apply it to another invoice or place it on account, click in the next field and enter or select the invoice number or leave unapplied, review/edit the Amount Applied field, repeat as necessary,

#### or

- o If you have completed all cash receipt application,
- 14. Select File > Save to save your changes.
- 15. Click File, Close Form.